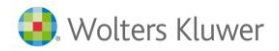

# Mejoras

## 1.- Optimización de más listados

En anteriores versiones se han ido mejorando algunos listados convirtiendo, para ello, las plantillas XML a DOCX.

Continuando con la optimización de listados, en esta versión, se ha realizado el mismo proceso para los siguientes listados mejorando, así, su rendimiento, lo que se traducirá en un aumento de la velocidad a la hora de listar y una mejor conversión a PDF:

- Absentismos e IT:
- Relación de Absentismos: además, de que ya es convertible a formato DOCX, en la ventana se ha modificado el botón de PDF.
- Relación de I.T.
- Plantilla:
- Ficha Persona.
- Notas Gastos.
- Recordatorios y avisos.
- Organización:
- Ficha Empresa.
- Ficha Centro.
- Relación Empresas.
- Documentos oficiales:
- Periódico IRPF (111/216)

Para ello, igual que con anteriores listados, es necesario realizar una configuración previa, que consiste en dos pasos:

- 1.- Instalación del componente A3WordAdd-in
- 2.- Conversión de plantillas XML a DOCX

A continuación, se recuerda el proceso a seguir:

### 1.1.- Instalación del componente A3WordAdd-in para la edición de documentos

La **instalación del componente A3WordAdd-in** es necesaria para la edición de los formatos en la aplicación.

Este componente es compatible con Microsoft Word Office de 32 y 64 bits.

Para instalarlo, desde el punto "Listados", accede al menú de Absentismos e IT, Plantilla, Organización o Documentos oficiales y selecciona uno de los listados que se han optimizado. A continuación, pulsa sobre el enlace "aquí" para iniciar el proceso.

#### Recuerda que...

Este complemento debe instalarse en local y es recomendable reiniciar el equipo tras la instalación.

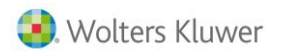

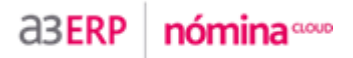

| efinición de Listados         |                                                                                                   |                             |
|-------------------------------|---------------------------------------------------------------------------------------------------|-----------------------------|
| 540                           |                                                                                                   | 🕜 🥘 De                      |
| Relación de Absentismos       |                                                                                                   |                             |
| *                             | Formation de Materia                                                                              |                             |
| Absentismos e IT              | Formato de listados                                                                               |                             |
| -Relación de Absentismos      | Mostrar 50 V (6 4 Pagina 1/1 ) (9)                                                                | Filtrar:                    |
| Relación de IT                |                                                                                                   | ▼                           |
| Conceptos Variables           | Relacion de Absentismos Zapaterías Fernández                                                      | XML                         |
| Relación conceptos variables  | Relación de Absentismos Montajes Industriales                                                     | DOCX                        |
| Organización                  | O Relación de Absentismos Producciones Cinematográficas                                           | XML                         |
| -Ficha Empresa                |                                                                                                   |                             |
| Ficha Centro                  |                                                                                                   |                             |
| Relación Empresas             |                                                                                                   |                             |
| Relación Posiciones           |                                                                                                   |                             |
| nálisis estadísticos          |                                                                                                   |                             |
| Comp. Puesto - Perfil         |                                                                                                   |                             |
| Distribución de Plantilla     |                                                                                                   |                             |
| -IT y Absentismos             |                                                                                                   |                             |
| Promedio de Plantilla Centro  |                                                                                                   |                             |
| Promedio de Plantilla Empresa |                                                                                                   |                             |
| ormación                      |                                                                                                   |                             |
| Hoja de firmas                |                                                                                                   |                             |
| -Ratio Formación              | Nuevo 🎤 Editar 🗊 Eliminar 🗈                                                                       | Copiar Copiar Copiar Copiar |
| Plan de Meioras               |                                                                                                   |                             |
| valuación                     | Recuerde que para la edición de listados debe tener instalado el complemento de Word A3WordAddin. |                             |
| Análisis Rendimiento          | Pulse aquí para instalar el complemento.                                                          |                             |
| >                             |                                                                                                   |                             |

### Selecciona "Ejecutar" y se abrirá el asistente de instalación de A3WordAdd.

| ¿Quieres ejecutar o guardar A3WordAddInSetup.msi (55,4 MB) desde test.a3equipo.com? |          |         |   | ×        |  |
|-------------------------------------------------------------------------------------|----------|---------|---|----------|--|
|                                                                                     | Ejecutar | Guardar | • | Cancelar |  |

Pulsa "Siguiente" y sigue las indicaciones del asistente para completar el proceso.

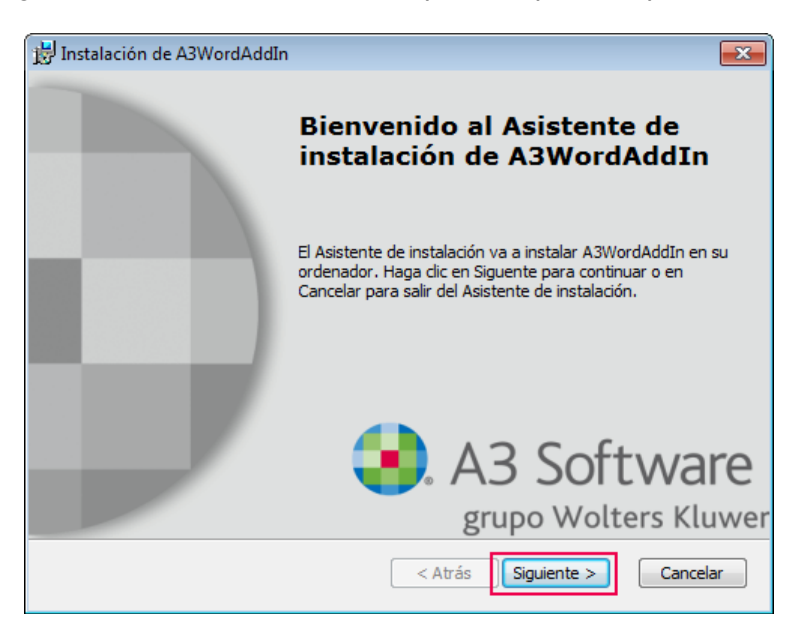

Completado el proceso, pulsa "Finalizar"

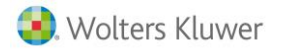

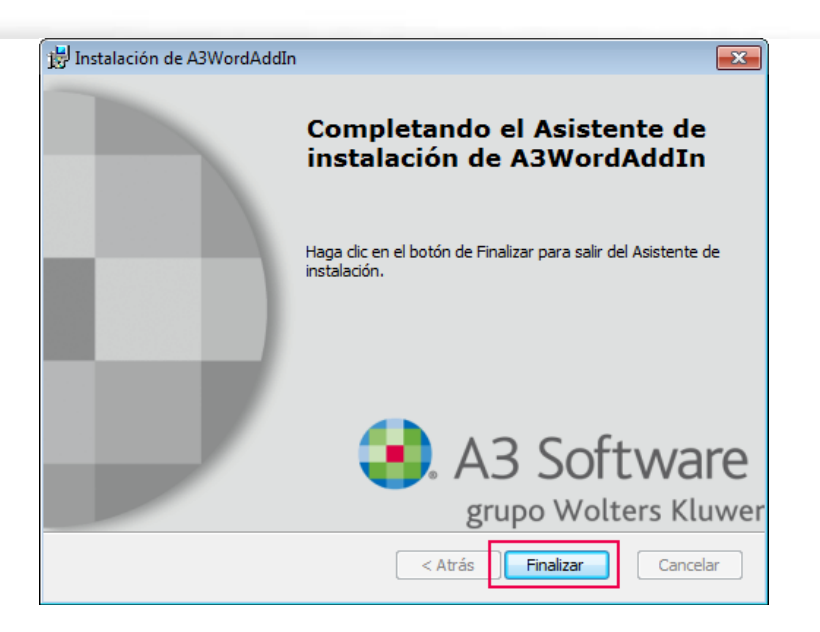

## 1.2.- Conversión de plantillas XML a DOCX en los listados

Las ventajas que notarás trabajando con plantillas DOCX en la aplicación son las siguientes:

- Mayor velocidad de generación de ficheros.
- Menor tamaño en los ficheros mejorando la velocidad de descarga.
- Mayor velocidad en la conversión a PDF.

#### A tener en cuenta...

No es necesario que cada usuario de la aplicación realice este proceso de conversión. Al realizarlo una vez, esa plantilla ya queda convertida para todos los usuarios.

Los formatos estándar que vienen por defecto en la aplicación (🖴), ya están convertidos. Por tanto, no hay que hacer nada.

Los **formatos personalizados**, deberán convertirse manualmente para beneficiarse de todas las ventajas relacionadas anteriormente.

Al dar de alta **nuevos formatos**, si la plantilla a copiar tiene extensión .XML, primero deberá convertirse a .DOCX y, a continuación, copiar el formato siguiendo la operativa habitual.

Por tanto, sólo deberá realizarse esta conversión en formatos personalizados.

Los pasos para convertir los formatos personalizados con extensión .XML a .DOCX son:

 Accede al punto "Listados" y, en el menú Absentismos e IT, Plantilla, Organización y Documentos oficiales, selecciona un formato personalizado (es decir, con extensión XML) y pulsa "Editar".

En nuestro ejemplo, vamos a convertir un formato de Relación de Absentismos personalizado.

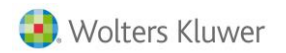

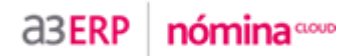

|                                                                                                    |                                                  |                                                                                                    | ) 🔘 🕻  | )esco |
|----------------------------------------------------------------------------------------------------|--------------------------------------------------|----------------------------------------------------------------------------------------------------|--------|-------|
|                                                                                                    |                                                  |                                                                                                    |        |       |
| Formato de listados         Relación de Absentismos Zapaterías Fernández         Relación de Absentismos Montajes Industriales       DOCX 2         Relación de Absentismos Producciones Cinematográficas       XML 2         Relación de Absentismos Producciones Cinematográficas       XML 2         Relación de Absentismos Producciones Cinematográficas       XML 2         Relación de Absentismos Producciones Cinematográficas       XML 2         Relación de Absentismos Producciones Cinematográficas       XML 2         Relación de Absentismos Producciones Cinematográficas       XML 2         Relación de Absentismos Producciones Cinematográficas       XML 2         Relación de Listados delse tener instalado el complemento de Word AdWordAddin.       XML 2         Relación de listados delse tener instalado el complemento de Word AdWordAddin.       XML 2                                                                                                    |                                                  |                                                                                                    |        |       |
| Instar SI C Copier Service que pars la edición de listados debe tener instalado el complemento de Word AdWordAddin.                                                                                                    |                                                  | Formato de listados                                                                                                    |        |       |
| Relación de Absentismos Zapaterías Fernández  Relación de Absentismos Montajes Industriales  Relación de Absentismos Producciones Cinematográficas  XML Relación de Absentismos Producciones Cinematográficas  XML Relación de Absentismos Relación de Istados debe tener instalado el complemento de Word ASWordAddin. Rules goul para Instalar el complemento.                                                                                                    | ostrar 50 🗸 🤫 🔍 Pagina 1/1 🕑 👀                   | Filtrar                                                                                                    |        |       |
| Relación de Absentismos Zapaterías Fernández      Relación de Absentismos Montajes Industriales      Relación de Absentismos Producciones Cinematográficas      XML      Relación de Absentismos Producciones Cinematográficas      XML      XML                                                                                                    |                                                  |                                                                                                    |        |       |
| Relación de Absentismos Montajes Industriales       DOCX         Relación de Absentismos Producciones Cinematográficas       XML         Relación de Absentismos Producciones Cinematográficas       XML         Image: Statistic Statistic Stat                                                                                                    | ) Relacion de Absentismos Zapaterías Fernández   |                                                                                                    | XML    | 2     |
| Relación de Absentismos Producciones Cinematográficas       XML         XML       XML         Image: Status and Status and Status                                                                                                    | ) Relación de Absentismos Montajes Industriales  |                                                                                                    | DOCX   | 8     |
| Nuevo<br>■ Liminar<br>■ Copiar<br>■ Derechos<br>■ Impiri<br>■ Liminar<br>■ Copiar<br>■ Derechos<br>■ Impiri<br>■ Liminar<br>■ Copiar<br>■ Derechos<br>■ Impiri<br>■ Liminar<br>■ Copiar<br>■ Derechos<br>■ Impiri<br>■ Liminar<br>■ Copiar<br>■ Derechos<br>■ Impiri<br>■ Liminar<br>■ Copiar<br>■ Derechos<br>■ Impiri<br>■ Liminar<br>■ Copiar<br>■ Derechos<br>■ Impiri<br>■ Liminar<br>■ Copiar<br>■ Derechos<br>■ Impiri<br>■ Liminar<br>■ Copiar<br>■ Derechos<br>■ Impiri<br>■ Liminar<br>■ Copiar<br>■ Derechos<br>■ Impiri<br>■ Liminar<br>■ Copiar<br>■ Derechos<br>■ Impiri<br>■ Copiar<br>■ Derechos<br>■ Impiri<br>■ Liminar<br>■ Copiar<br>■ Derechos<br>■ Impiri<br>■ Liminar<br>■ Copiar<br>■ Derechos<br>■ Impiri<br>■ Liminar<br>■ Copiar<br>■ Derechos<br>■ Impiri<br>■ Liminar<br>■ Copiar<br>■ Derechos<br>■ Impiri<br>■ Liminar<br>■ Liminar<br>■ Copiar<br>■ Liminar<br>■ Liminar<br>■ Limi | Relación de Absentismos Producciones Cinematográ | ficas                                                                                                    | XML    | 4     |
| Nuevo Editar 🗊 Eliminar 🗈 Copiar 💽 Derechos 🔛 Imprin<br>Recuerde que para la edición de listados debe tener instalado el complemento de Word A3WordAddin.                                                                                                    |                                                  |                                                                                                    |        |       |
| Nuevo                                                                                                    |                                                  |                                                                                                    |        |       |
| Nuevo Editar î Eliminar 🗈 Copiar 💽 Derechos 😡 Imprim<br>Recuerde que para la edición de listados debe tener instalado el complemento de Word A3WordAddin.<br>Pulse aquí para instalar el complemento.                                                                                                    |                                                  |                                                                                                    |        |       |
| Nuevo Editar 🔐 Eliminar 🕞 Copiar 💽 Derechos 😿 Imprin                                                                                                    |                                                  |                                                                                                    |        |       |
| Nuevo Editar 🗊 Eliminar 🗈 Copiar 📧 Derechos 😿 Imprin                                                                                                    |                                                  |                                                                                                    |        |       |
| Nuevo Editar 🗊 Eliminar 🗈 Copiar 📧 Derechos 👿 Imprin                                                                                                    |                                                  |                                                                                                    |        |       |
| Nuevo Editar 🗊 Eliminar 🗅 Copiar 📧 Derechos 🐼 Imprin<br>Recuerde que para la edición de listados debe tener instalado el complemento de Word A3WordAddin.<br>Pulse aquí para instalar el complemento.                                                                                                    |                                                  |                                                                                                    |        |       |
| Nuevo Editar 🗊 Eliminar 🗈 Copiar 📧 Derechos 🐼 Imprin<br>Recuerde que para la edición de listados debe tener instalado el complemento de Word A3WordAddin.                                                                                                    |                                                  |                                                                                                    |        |       |
| Nuevo Editar 🗊 Eliminar 🗈 Copiar 📧 Derechos 🐷 Imprin                                                                                                    |                                                  |                                                                                                    |        |       |
| Nuevo       Image: Security of the security of the secure security of the secure security of the secur                                                                                                    |                                                  |                                                                                                    |        |       |
| Nuevo                                                                                                    |                                                  |                                                                                                    |        |       |
| Recuerde que para la edición de listados debe tener instalado el complemento de Word A3WordAddin.                                                                                                    |                                                  |                                                                                                    |        |       |
| Recuerde que para la edición de listados debe tener instalado el complemento de Word A3WordAddin.<br>Pulse aquí para instalar el complemento.                                                                                                    |                                                  | Nuevo Keitar 🗊 Eliminar 🗋 Copiar 🗔 Derechos                                                                                                    | s 📝 Im | prin  |
|                                                                                                    |                                                  | Recuerde que para la edición de listados debe tener instalado el complemento de Word A3WordAddIn.<br>Pulse <u>aquí</u> para instalar el complemento. |        |       |
|                                                                                                    |                                                  |                                                                                                    |        |       |

### Pulsa "Aceptar" y "Abrir".

|                                     |                        |                                                      | X                    |              |
|-------------------------------------|------------------------|------------------------------------------------------|----------------------|--------------|
|                                     | Editar Formato         |                                                      |                      |              |
|                                     | Indique el nombr       | e que desea asignar al formato Word.                 |                      |              |
|                                     | Nombre                 | Relación de Absentismos Zapaterías Fernández         | ×                    |              |
|                                     |                        |                                                      |                      |              |
|                                     |                        |                                                      |                      |              |
|                                     |                        | <b>↓</b>                                             | Aceptar 오 Cancelar 😒 |              |
| ¿Quieres abrir o guardar c <b>f</b> | f4df8df-c4d5-48fe-a779 | -0c79dbd4d1ba.XML (4,22 KB) desde test.a3equipo.com? | Abrir Guardar        | ▼ Cancelar × |

En este momento, se realizará la conversión del documento.

| Convirtiendo docume | nto |
|---------------------|-----|
|                     | 90% |

Mejoras 1.9.5 | 4

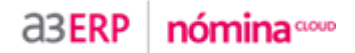

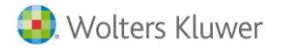

Y a continuación, se mostrará el formato seleccionado.

Si aparece el mensaje de "Habilitar edición", para poder editar el texto pulsa sobre el icono que lleva el mismo nombre.

Tras realizar la conversión del formato, se habilitará la nueva pestaña "WKE". Pulsa sobre ella y se mostrarán los campos "Guardar" y "Añadir Campos".

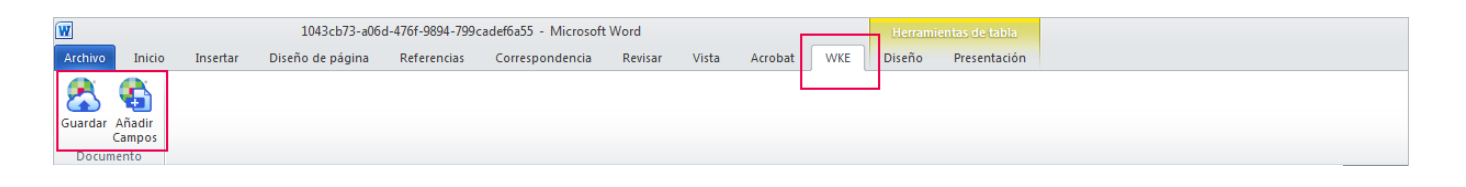

Por último, cierra el documento (puedes hacerlo pulsando el aspa) y <u>verifica que el tipo de extensión ha</u> <u>cambiado a DOCX</u>.

## 2.- Modificaciones en la ventana del modelo 111/216

Se han realizado cambios en la ventana correspondiente al listado del modelo 111/216, reorganizándola para mejorar su usabilidad:

- 1) En el apartado "Opciones" ahora encontrarás los botones de listado en formato MS-Word y PDF.
- 2) Se ha modificado el **orden** de los indicadores en la ventana. En función de si el listado es en papel o vía telemática, los indicadores que visualizarás pueden variar pero, en cualquier caso, las opciones son las mismas que había hasta ahora (no han cambiado).

|                                                         |                                                                           | _           |
|---------------------------------------------------------|---------------------------------------------------------------------------|-------------|
| lición de Listados                                      | 0                                                                         | 🕖 🔘 Desc    |
| ódico IRPE (111/216)                                    |                                                                           |             |
|                                                         | Emproces                                                                  |             |
| Cód.Empresa                                             | Nom.Empresa                                                               | Núm.lde     |
| 3001 Listados IIO/III Estatal y forales                 |                                                                           | 0000300     |
|                                                         | 📕 Exportar a Excel 🛛 🙀 agregar empresas a la lista 🛛 🐓 sustituir la liste | a de empres |
|                                                         | ○ Todas las empresas ④ Las seleccionadas ○ Las no seleccionadas           | 🛞 List      |
|                                                         |                                                                           |             |
| Dpciones                                                |                                                                           |             |
| PRESENTACIÓN                                            |                                                                           |             |
| Presentación Estatal                                    |                                                                           |             |
| Último Mes del Periodo 06/2016 Fecha de Pago 01/07/2016 |                                                                           |             |
| Formato Impreso 111 Trimestral Pantalla                 |                                                                           |             |
| CRITERIOS                                               |                                                                           |             |
| Listar sólo centros excluidos                           | Emitir Percepciones no Sujetas a retenciones Rentas Exentas               |             |
| Ignorar grupos de IRPF                                  | Sólo centros que pertenezcan al grupo de IRPF                             |             |
| Declaración complementaria                              |                                                                           |             |
| GESTIÓN DESCARGAS                                       |                                                                           |             |
| Asesoría Electrónica                                    |                                                                           |             |
| Generar un documento por empresa                        |                                                                           |             |
| FORMATO                                                 |                                                                           |             |
|                                                         |                                                                           |             |
| MS-WORD     W     O PDF     A                           |                                                                           |             |
|                                                         |                                                                           |             |
|                                                         |                                                                           | _           |

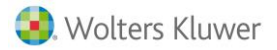

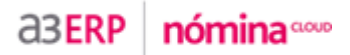

## 3.- Actualización del Real Decreto en los contratos

Se han actualizado los contratos de la aplicación con el último Real Decreto al que hace referencia cada contrato.

Los puntos en los que se ha realizado esta modificación han sido los siguientes:

- En la ficha del trabajador, en el apartado "Contractuales". -
- En todos los listados que llevan ese dato como, por ejemplo, la Carta Finalización de Contrato.
   En "Utilidades/ Tablas/ Generales/ Contratos".

|                                                          | х       |
|----------------------------------------------------------|---------|
| Datos del Contrato                                       |         |
|                                                          |         |
| Identificación Afiliaciones                              |         |
| Código TGSS 100 Código INEM 100                          |         |
| Descripción ORDINARIO INDEFINIDO TIEMPO COMPLETO         |         |
| Disposición Ley 35/2010                                  |         |
|                                                          |         |
| ¿Este Contrato puede recibir Subvenciones del INEM? Si 🖉 | ) No    |
| ¿Este Contrato esta ∨igente? ● Si                        | ) No    |
| Idioma de Contrato Castellano                            |         |
| Visualizar Contrato Visualizar Copia Básica              |         |
|                                                          |         |
|                                                          |         |
|                                                          |         |
|                                                          | Salir 😫 |